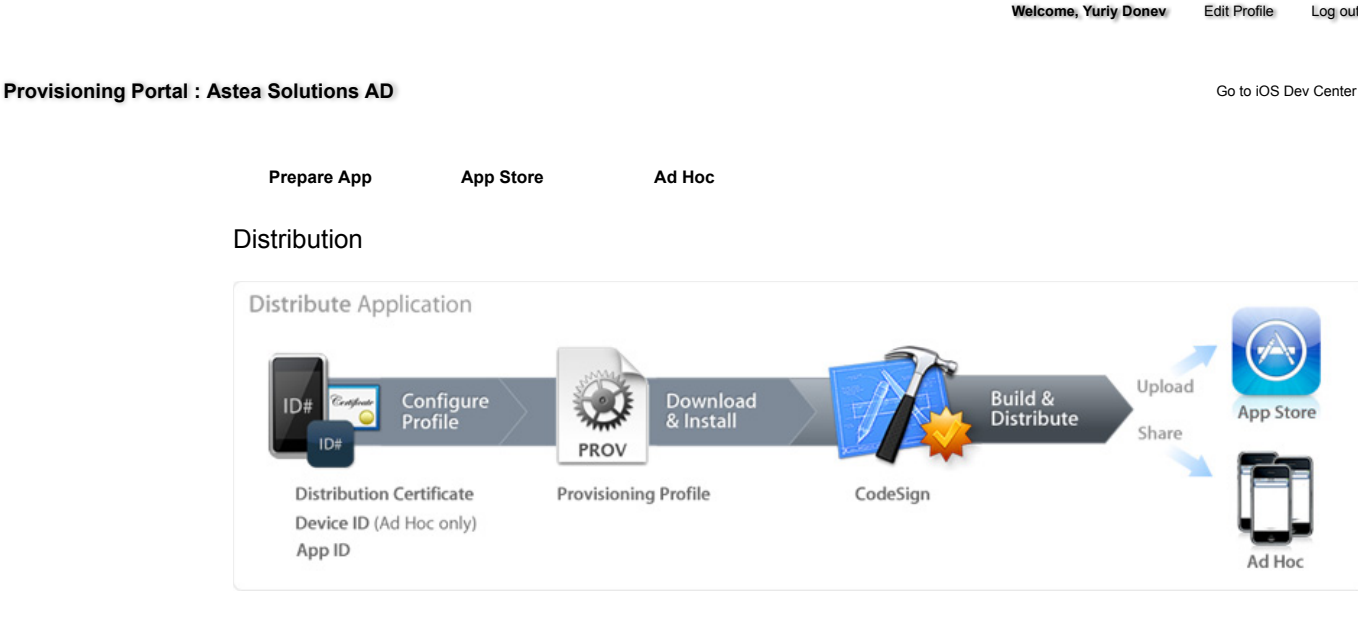

The distribution area of the iOS Provisioning Portal is where you will prepare and learn how to submit your iPhone and/or iPod touch application for delivery via in-house or Ad Hoc distribution. Only Team Agents are authorized to prepare and submit applications for distribution.

For information about distributing your application on the App Store, please see the App Store tab.

## Obtaining your iOS Distribution Certificate

In order to distribute your iOS application, the Team Agent is required by Apple to create an iOS Distribution Certificate. Only the Team Agent for your team will be able to create this certificate and only this certificate will enable application submission.

## Generating a Certificate Signing Request

To request an iOS Distribution Certificate, you first need to generate a Certificate Signing Request (CSR) utilizing the Keychain Access application in Mac OS X Leopard. The creation of a CSR will prompt Keychain Access to simultaneously generate your public and private key pair establishing your iOS Distribution identity. Your private key is stored in the login Keychain by default and can be viewed in the Keychain Access application under the 'Keys' category. To generate a CSR:

- 1. In your Applications folder, open the Utilities folder and launch Keychain Access.
- 2. In the Preferences menu, set Online Certificate Status Protocol (OSCP) and Certificate Revocation List (CRL) to "Off".

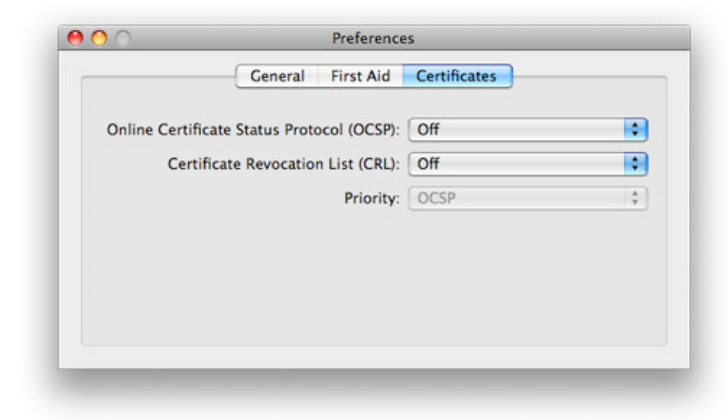

3. Choose Keychain Access -> Certificate Assistant -> Request a Certificate from a Certificate Authority. Note: If you have a private key highlighted in the Keychain during this process, the resulting Certificate Request will not be accepted by the Provisioning Portal. Confirm that you are selecting "Request a Certificate From a Certificate Authority..." and not selecting "Request a Certificate From a Certificate Authority..."

| Keychain Access File   | Edit Vie    | w Window             | Help          |                         |                |               |          |
|------------------------|-------------|----------------------|---------------|-------------------------|----------------|---------------|----------|
| About Keychain Access  |             |                      |               |                         |                |               |          |
| Preferences            | ж,          | 1                    |               |                         |                |               |          |
| Keychain First Aid     | <b>₹</b> %A |                      |               |                         |                |               |          |
| Certificate Assistant  |             | Open                 |               |                         |                |               |          |
| Kerberos Ticket Viewer | <b>て企業K</b> | Create a             | Certificate   |                         |                |               |          |
| Services               | Þ           | Create a<br>Create a | Certificate A | Authority<br>For Someon | ne Else as a ( | Certificate A | uthority |
| Hide Keychain Access   | жн          | Request              | a Certificate | From a Co               | rtificate Aut  | hority        |          |
| Hide Others            | V. HH       | Set the d            | efault Certif | ficate Auth             | ority          |               |          |
| Show All               | Court       | Evaluate             | "Thawte Per   | sonal Free              | mail Issuing   | CA"           |          |
| Ouit Keychain Access   | жo          |                      |               |                         |                |               |          |

- 4. In the User Email Address field, enter your email address. Please ensure that the email address entered matches the information that was submitted when you registered as an iOS Developer.
- 5. In the Common Name field enter your Company/Organization/Department name. Please ensure that the name entered matches the information that was submitted when you registered as an iOS Developer.
- 6. No CA Email Address is required.
- 7. Select the 'Saved to Disk' radio button and if present, select 'Let me specify key pair information' and click 'Continue'.

|     | Certificate Inform                     | ation                                                                         |
|-----|----------------------------------------|-------------------------------------------------------------------------------|
|     | Enter information<br>Click Continue to | for the certificate you are requesting.<br>request a certificate from the CA. |
|     | User Email Address:                    | TeamAgent@MyCompany.com                                                       |
|     | Common Name:                           | Company/Division Name                                                         |
| Oek | CA Email Address:                      |                                                                               |
|     | Request is:                            | Emailed to the CA     Saved to disk                                           |
|     | 314                                    | Let me specify key pair information                                           |
|     | 1                                      |                                                                               |
|     |                                        |                                                                               |
|     |                                        |                                                                               |
|     |                                        | Conti                                                                         |
|     |                                        |                                                                               |

8. If 'Let me specify key pair' was selected, specify a file name and click 'Save'. In the following screen select '2048 bits' for the Key Size and 'RSA' for the Algorithm. Click 'Continue'.

| 900 | Certificate Assistant                                                                                                    |
|-----|----------------------------------------------------------------------------------------------------|
|     | Key Pair Information                                                                                                    |
|     | Specify the key size and algorithm used to create your key pair.                                                                                                    |
| C   | The key pair is made up of your private and public keys. The private key is the secret part of the key pair and should be kept secret. The public key is made publicly available as part of the digital certificate. |
|     | Key Size: 2048 bits<br>Algorithm: RSA                                                                                                    |
|     | Learn More                                                                                                    |
|     | Continue                                                                                                    |

9. The Certificate Assistant will create a CSR file on your desktop.

Submitting a Certificate Signing Request for Approval

- 1. After creating a CSR, log in to the iOS Provisioning Portal and navigate to 'Certificates' -> 'Distribution' and click the 'Add Certificate' button.
- 2. Click the Upload file button, select your CSR and click 'Submit'. If the Key Size was not set to 2048 bits during the CSR creation process, the Portal will reject the CSR.
- 3. Approve your iOS Distribution Certificate.

| Portage Connection     Contract      Contract      Contract      Contract      Contract      Contract     Contract |                                                                                                    |  |  |  |  |  |  |
|----------------------------------------------------------------------------------------------------|----------------------------------------------------------------------------------------------------|--|--|--|--|--|--|
| Program Portal: Example Corp. Inc.       Device         Term       Device         Term       Device         Contracts       Device         Devices       Apr DB         Positionini       History         Devices       Device Term         Devices       Device Term         Device                                                                                                    | ite   Contact Us                                                                                                    |  |  |  |  |  |  |
| Program Portal: Example Corp, Inc.       Development       Distribution       History       How To         Term       Development       Distribution       History       How To         Original       Development       Distribution       History       How To         Original       Development       Distribution       History       How To         Original       Development       Distribution       History       How To         Original       Development       Distribution       Center       Development       Distribution         Original       Development       Distribution       Center       Development       Distribution         Original       Development       Distribution       Center       Development       Distribution         Original       Development       Distribution       Center       Development       Distribution         Original       Development       Distribution       Center       Development       Distribution         Original       Development       Distribution       Center       Development       Distribution         Original       Development       Distribution       Center       Development       Distribution         Distribution       Distribution       <                                                                                                    | Information                                                                                                    |  |  |  |  |  |  |
| Program Portal: Example Corp., Inc.         Development         Distribution         History         How To           Team         Development         Distribution         History         How To           Critificates         Create iPhone Distribution Certificate         History         How To           Development         Distribution Certificate is used to sign a provisioning profile and associate a developer to a registered device. Each teacher on the one active Distribution Certificate. To learn more, visit the How To Section.           Distribution         The Distribution Certificate is used to sign a provisioning profile and associate a developer to a registered device. Each teacher one active Distribution Certificate. To learn more, visit the How To Section.           Distribution         The Distribution Certificate is used to sign a provisioning profile and associate a developer to a registered device. Each teacher one active Distribution Certificate is used to sign a provisioning under adjustance is the four one active Distribution Certificate is used to sign a provision more, visit the How To Section.           Distribution         In the Certificate is provide provide adjustance is the provide adjustance is provide adjustance is provide adjustance in the Certificate is approved.           Distribution         In the Certificate is approved in the provide is provide adjustance is provide adjustance is provide adjustance is provide adjustance is provide adjustance in the CSR the Distribution at the provide adjustance is provide adjustance is provide adjustance in the CSR the Distribution at the CSR the Distribution at the CSR the Distribution at the Cisc Sh                                                                                                    |                                                                                                    |  |  |  |  |  |  |
| Home<br>Team         Development         Distribution         History         How To           Carificates         Carificates         Careate iPhone Distribution Cartificate         Interview of the provisioning profile and associate a developer to a registered device. Each team more, visit the How To section.           Distribution         The Distribution Cartificate is used to sign a provisioning profile and associate a developer to a registered device. Each team more, visit the How To section.           Distribution         The Distribution Cartificate is used to sign a provisioning profile and associate a developer to a registered device. Each team more, visit the How To section.           Distribution         The Distribution Cartificate is used to sign a provisioning profile and associate a developer to a registered device. Each team more, visit the How To section.           Distribution         The Distribution Cartificate is used to sign a provisioning profile and associate a developer to a registered device. Each team of the provision access a cartificate sign of Request a Cartificate Austration access.           In the User Distribution Cartificate Austration access a cartificate form and team for approval.         In the Request a group and register device.           In the Cartificate Austration taives a Cartificate Signing Request (CSB) if you use the Key Chair Austrate access the Cartificate by any will be generated when you create the Cartificate Signing Request (CSB) if you use the Key Chair Austrate access the Cartificate by choosing the file           Isolate the Cartificate by choosing the file         Uside a the cartificate by choosing the file                                                                                                    | ogram Portal                                                                                                    |  |  |  |  |  |  |
| Team         Development         Distribution         History         How To           Certificates         Create iPhone Distribution Certificate                                                                                                    |                                                                                                    |  |  |  |  |  |  |
| Centralizates         Devices         App IDS         Provisioning         Distribution         Distribution         Distribution         Center EPhone Distribution Certificate is used to sign a provisioning profile and associate a developer to a registered device. Each term is a provision of prove active Distribution Certificate. To learn more, visit the How To section.         Distribution         Distribution <td></td>                                                                                                    |                                                                                                    |  |  |  |  |  |  |
| Devices         Create in Holice Distribution Certificate           App ID         The Distribution Certificate is used to sign a provisioning profile and associate a developer to a registered device. Each term have only one active Distribution Certificate. To learn more, visit the How To section.           Distribution         Town Standing           Distribution         Foreste a Distribution Certificate. To learn more, visit the How To section.           How to create a Distribution Certificate.         1. Centrate a Certificate Signing Request (CSR) with a public key           I how to prease a Distribution Certificate.         1. Centrate a Certificate Signing Request (CSR) with a public key           I how to create a Distribution Certificate Assistant > Request a Certificate Authority.         1. Involve Applications Odder, gent more, which we have a Certificate Authority.           I how Certificate Information window, enter or select the following information:         1. In the Certificate Austrate Assistant > Request a Certificate form a Certificate Authority.           I how Distribution Name Refut, enter your mane         1. In the Certificate Austrate areas a Certificate Signing Request (CSR) if you use the Key Chain A create the CSR.           I how Certificate Key Housing the Program Portal to the Admin for approval.         Circk Solition           I you will be notified by email when your CSR has been approved or rejected.         Circk Solition                                                                                                    |                                                                                                    |  |  |  |  |  |  |
| App IDS         The Distribution Certificate is used to sign a provisioning profile and associate a developer to a registered device. Each term from some over builty only one active Distribution Certificate. To learn more, visit the How To section.           Distribution         There exists and one active Distribution Certificate. To learn more, visit the How To section.           Distribution         Events a Certificate Signing Request (CSR) with a public key           1. In your Applications Tokier, gene the Utilities Tokier and Bauch Reychain Access.         - Choose Keychain Access - Certificate Assistant > Request a Certificate from a Certificate Authomy.           1. In the Certificate Inflate information window, enter or select the following information:         - In the Certificate Inflate information window, enter or select the following information:           1. In the Certificate Austration Sider, gene the Key Chain Access - Certificate Assistant saves a Certificate Signing Request (CSR) if you use the Key Chain A Cick Solution           1. Dick Certificate Assistant saves a Certificate Signing Request (CSR) if you use the Key Chain A cick Solution tab           2. Submit the CSR through the Program Portal to the Admin for approval.           2. Click Solution tab           3. You will be notified by email when your CSR has been approved or rejected.           Choose File         My Distribuil-ingRequest                                                                                                    |                                                                                                    |  |  |  |  |  |  |
| Provisioning       Distribution         Distribution       Five to create a Distribution Certificate: to data mode, this the more to Section.         Distribution       Event create a Certificate Signing Request (CSN with a public Ray         Event create a Certificate Signing Request (CSN with a public Ray       Event create a Certificate Signing Request CSN with a public Ray.         Distribution       In your Applications Solider; open the Utilities Lober and Jaunch Raychain Access.       Event create a Certificate Information works, enter or select the following information:         In the Certificate Information Marine Reid, enter your enail address       In the Request is group, select the Saved to disk option         In the Certificate Austitiant saves a Certificate Signing Request (CSN) if you use the Kay Chain J       The Certificate Austitiant saves a Certificate Signing Request (CSN) if you use the Kay Chain J         Click Certificate       Submit the CSR       Submit the CSR through the Program Portal to the Admin for approval.         Click submit       Upload the certificate by choosing the file       Exels with the notified by email when your CSR has been approved or rejected.         Cloces File       W by Distribution_ingRequest       My Distribution_ingRequest                                                                                                    | eam may                                                                                                    |  |  |  |  |  |  |
| Distribution         How to create a Distribution certificate           9. In your Applications folder, open the Utilities (Distri and Jaunch Ritychian Access.)         - Choose Keychian Access > Certificate Assistant > Request a Certificate from a Certificate Authority.           9. In the Certificate Information window, enter or select the following information:         - In the Certificate Assistant > Request a Certificate from access.           9. In the Certificate Information window, enter or select the following information:         - In the Certificate Authority.           9. In the Common Name Bell, enter your email address         - In the Bell, enter your rame!           9. In the Certificate Assistant saves a Certificate Signing Request (CSR) file to your Desktop.         - Click Centinue           9. The Certificate Assistant saves a Certificate Signing Request (CSR) if you use the Key Chain A create the CSR.         - The public/private key pair will be generated when you create the CSR of the to your Desktop.           9. Submit the CSR through the Program Portal to the Admin for approval.         - Click the Distribution tab         - Upload the certificate by choosing the file           9. Or will be notificate by email when your CSR has been approved or rejected.         - Click Commit         - You will be notified by email when your CSR has been approved or rejected.                                                                                                    |                                                                                                    |  |  |  |  |  |  |
| <ul> <li>Choose Keychain Access &gt; Certificate Assistant &gt; Request a Certificate from a Certificate Authority.</li> <li>In the Certificate Information window, enter or select the following information: <ul> <li>In the User Email Address field, enter your mail address</li> <li>In the Certificate Information Space field, enter your mail address</li> <li>In the Request is group, select the Saved to disk option</li> <li>Click Centine</li> </ul> </li> <li>The Certificate Assistant saves a Certificate Signing Request (CSR) if to your Desktop.</li> <li>The certificate Assistant saves a Certificate Signing Request (CSR) if you use the Key Chain A create the CSR.</li> <li>Submit the CSR through the Program Pertal to the Admin for approval.</li> <li>Click Centificate Destingation tab</li> <li>Upload the certificate by email when your CSR has been approved or rejected.</li> </ul> (Choose File) [] My DistribuingRequest                                                                                                    | Provisioning     How to create a Distribution certificate:         1. Cenerate a Certificate Spoing Request (CSR) with a public key         1. over Applications folder, open the Utilities folder and Laurch Keychain Access. |  |  |  |  |  |  |
| <ul> <li>In the Certificate Information window, enter or select the following information: <ul> <li>In the User Email Address field, enter your email address</li> <li>In the Common Name field, enter your anale</li> <li>In the Common Name field, enter your anale</li> <li>In the Common Name field, enter your anale</li> <li>In the Common Name field, enter your anale</li> <li>Click Continue</li> </ul> </li> <li>The Certificate Assistant saves a Certificate Signing Request (CSR) file to your Desktop.</li> <li>The Certificate Assistant saves a Certificate Signing Request (CSR) file to your Desktop.</li> <li>The Certificate Assistant saves a Certificate Signing Request (CSR) file to your Desktop.</li> <li>The Certificate Assistant saves a Certificate Signing Request (CSR) if you use the Key Chain J oreate the CSR.</li> <li>Submit the CSR through the Program Portal to the Admin for approval.</li> <li>Click the Dastribution tab</li> <li>Upload the certificate by choosing the file</li> <li>Click Submit</li> </ul> 3. You will be notified by email when your CSR has been approved or rejected. Choose File <ul> <li>My DistribuingRequest</li> </ul>                                                                                                    |                                                                                                    |  |  |  |  |  |  |
|                                                                                                    |                                                                                                    |  |  |  |  |  |  |
|                                                                                                    |                                                                                                    |  |  |  |  |  |  |
|                                                                                                    |                                                                                                    |  |  |  |  |  |  |
| Click Continue  The Centificate Assistant saves a Centificate Signing Request (CSR) file to your Deaktop.  The Dublic/private key pair will be generated when you create the Certificate Signing Request (CSR) if you use the Key Chain J create the CSR.  Submit the CSR through the Program Portal to the Admin for approval.  Click the Dastribution tab  Upload the certificate by choosing the file  Click Submit  My Distribu_lingRequest                                                                                                    |                                                                                                    |  |  |  |  |  |  |
| The Certificate Assistant saves a Certificate Signing Request (CSR) file to your Desktop.     The public/private key pair will be generated when you create the CBr difference Signing Request (CSR) if you use the Key Chain / areate the CBr.     Submit the CSR through the Program Portal to the Admin for approval.     Click the Distribution tab     Upload the certificate by choosing the file     Click Submit     You will be notified by email when your CSR has been approved or rejected.     (Choose File) <sup>(1)</sup> My DistribuingRequest                                                                                                    |                                                                                                    |  |  |  |  |  |  |
| <ul> <li>The public/private key pair will be generated when you create the Certificate Signing Request (CSR) if you use the Key Chain is create the CSR.</li> <li>Submit the CSR through the Program Portal to the Admin for approval.</li> <li>Click the Distribution tab</li> <li>Upoad the certificate by choosing the file</li> <li>Click Submit</li> <li>You will be notified by email when your CSR has been approved or rejected.</li> </ul>                                                                                                    |                                                                                                    |  |  |  |  |  |  |
| 2. Submit the CSR through the Program Portal to the Admin for approval.  Click the Distribution tab  Upload the certificate by choosing the file  Click Submit  3. You will be notified by email when your CSR has been approved or rejected.  Choose File  My Distribu_ingRequest                                                                                                    | Assistant to                                                                                                    |  |  |  |  |  |  |
| Upload the certificate by choosing the file Click Submit 3. You will be notified by email when your CSR has been approved or rejected. (Choose File) Y My Distribu_IngRequest                                                                                                    |                                                                                                    |  |  |  |  |  |  |
| Click Submit     .     . You will be notified by email when your CSR has been approved or rejected.     (Choose File)  My Distribu_ingRequest                                                                                                    |                                                                                                    |  |  |  |  |  |  |
| Tou will be notified by email when your CSR has been approved or rejected.     (Choose File)      () My Distribu_ingRequest                                                                                                    |                                                                                                    |  |  |  |  |  |  |
| Choose File)                                                                                                    |                                                                                                    |  |  |  |  |  |  |
|                                                                                                    |                                                                                                    |  |  |  |  |  |  |
|                                                                                                    | Submit                                                                                                    |  |  |  |  |  |  |
| in the least flow with (1.100.101.101.0.101.0.101.0.101.0.101.0.101.0.101.0.101.0.101.0.101.0.101.0.101.0.101.0                                                                                                    | di Neur & Fred                                                                                                    |  |  |  |  |  |  |
| en en engen anne engen anne en engen en en engen en en en engen en en en en en engen en en engen en en engen en en en en engen en en en en engen en en en en engen en en en en en engen en en en en en en engen en en en en en en en en en en en en e                                                                                                    |                                                                                                    |  |  |  |  |  |  |
| apyright to zono Appreinc. All rights reserved. Terms of USE   Privacy Policy                                                                                                    |                                                                                                    |  |  |  |  |  |  |
|                                                                                                    |                                                                                                    |  |  |  |  |  |  |

Downloading and Installing iOS Distribution Certificates

1. In the 'Certificates'-->'Distribution' section of the Portal, Control-Click the WWDR Intermediate Certificate link and select "Saved Linked File to Downloads" to initiate download of the certificate. After downloading, double-click the certificate to launch Keychain Access and install.

- 2. In the same area of the Provisioning Portal, click on the name of the iOS Distribution Certificate to download.
- 3. On your local machine, double-click the downloaded .cer file to launch Keychain Access and install your certificate.

|                  | Appl                                                    | e Developer Connection – iPhor                                            | ne Dev Center - Certificate                             | 5                              |                                                            |
|------------------|---------------------------------------------------------|---------------------------------------------------------------------------|---------------------------------------------------------|--------------------------------|------------------------------------------------------------|
| 🗯 Developer      | r Connection                                            |                                                                           |                                                         | Dev Centers 🖛                  | ADC Member Site   Contact Us     ADC on iTunes Information |
| <b>iPhone</b> De | veloper Program                                         |                                                                           |                                                         | Welcome, Team I                | eader Edit Profile Log out                                 |
| Program Portal   | : Example Corp, Inc.                                    |                                                                           |                                                         |                                | Exit Program Portal                                        |
| Home             |                                                         |                                                                           |                                                         |                                |                                                            |
| Team             | Development                                             | Distribution History                                                      | How To                                                  |                                |                                                            |
| Certificates     | Current Distribut                                       | tion Certificates                                                         |                                                         |                                | Add Certificate                                            |
| Devices          |                                                         |                                                                           |                                                         |                                |                                                            |
| App IDs          | This is a list of your curr<br>member's name.           | ent certificates, which are assigned                                      | ed to members of your team                              | n. To download a o             | ertificate, click the team                                 |
| Provisioning     |                                                         |                                                                           |                                                         |                                |                                                            |
| Distribution     | In addition to your distri<br>double-click each certifi | bution certificate, you will also ne<br>cate to launch Keychain Access. T | ed to download the WWDR<br>hen click 'OK' for each cert | Intermediate Certi<br>Ificate. | licate. After downloading,                                 |
|                  | Name                                                    | Expiration Date                                                           | Provisioning Profiles                                   | Status                         | Actions                                                    |
|                  | Example Corp, Inc.                                      | 02/13/2009 09:08 PM                                                       |                                                         | Issued                         | Download Revoke                                            |
|                  |                                                         |                                                                           |                                                         |                                |                                                            |
|                  |                                                         |                                                                           |                                                         |                                |                                                            |

Saving your Private Key and Transferring to Other Systems

It is critical that you save your private key somewhere safe in the event that you need to build your application on multiple Macs or decide to reinstall your system OS. Without your private key, you cannot sign binaries in Xcode and there you will be unable to upload your application to the App Store or install your application on any Apple device. When a CSR is generated, the Keychain Access application creates a private key on your login keychain. This private key is tied to your user account and cannot be reproduced if lost due to an OS reinstall. If you plan to do development and testing on multiple systems, you will need to import your private key onto all of the systems you'll be doing work on.

- 1. To export your private key and certificate for safe-keeping, open up the Keychain Access Application and select the "Keys" category.
- 2. Highlight the private key associated with your iOS Distribution Certificate and select "Export Items" from the 'File' menu. Save your key in the Personal Information Exchange (.p12) file format.
- 3. You will be prompted to create a password which will be used when you attempt to import this key on another computer.
- 4. You can now transfer this .p12 file between systems. Double-click on the .p12 to install on a system. You will be prompted for the password you first entered above.

Create and download your iOS Distribution Provisioning Profile for App Store Distribution

To successfully build your application with Xcode for distribution via the App Store, you first need to create and download an App Store Distribution Provisioning Profile. These are different than the Development Provisioning Profiles that were used earlier in that Apple will only accept applications if they are built with an App Store Distribution Provisioning Profile.

Note: App Store provisioning profiles do not allow for a distribution built application to be installed on an Apple device. To install your distribution ready application on a device, you must create an Ad Hoc provisioning profile.

- 1. Team Agents should navigate to the Provisioning section of the Provisioning Portal and select the Distribution tab.
- 2. Select the App Store radio button.
- 3. Enter the name for your Distribution Provisioning Profile.
- 4. Confirm your iOS Distribution Certificate has been created and is displayed.
- 5. Select your wild-card App ID to build all of your applications with your single Distribution Provisioning Profile.
- 6. Click 'Submit'.
- 7. Click on the name of the Distribution Provisioning Profile to download the .mobileprovision file.
- 8. Drag the .mobileprovision onto the Xcode or iTunes icon in the dock to install.

|                          |                                         | servermente - Herbe Abe on Humes information                                                                                    |
|--------------------------|-----------------------------------------|----------------------------------------------------------------------------------------------------|
| iPhone Dev               | veloper Program                         | Wolcome, Pat Lee ( Log out                                                                                                    |
| Program Portal           |                                         | Exit Program Portal                                                                                                    |
| Home<br>Team             | Development                             | Distribution History How To                                                                                                    |
| Certificates             | Create iPhone Dis                       | tribution Provisioning Profile                                                                                                  |
| App IDs                  | Generate provisioning pro               | files here. To learn more, visit the How To section.                                                                            |
| Provisioning             |                                         |                                                                                                    |
| Distribution             | Distribution Method                     | App Store     O Ad Hoc                                                                                                    |
|                          | Profile Name                            | My Distribution Provisioning Profile                                                                                            |
|                          | Distribution Certificate                | My Company, Inc.                                                                                                    |
|                          | App ID                                  | My Application Suite App ID                                                                                                    |
|                          | Devices (optional)                      | Select up to 100 devices for distributing the final application; the final application will run only on these selected devices. |
|                          |                                         |                                                                                                    |
|                          |                                         |                                                                                                    |
|                          |                                         | Cancel Submit                                                                                                    |
|                          |                                         |                                                                                                    |
| t the Apple Store online | (1-800-MY-APPLE), find a retail locatio | n or find a reseller. Contact Us   🕷 News & Fee                                                                                 |
| yright © 2008 Apple In   | c. All rights reserved. Terms of Use    | Privacy Policy                                                                                                    |
|                          |                                         |                                                                                                    |

Creating and Downloading a Distribution Provisioning Profile for Ad Hoc Distribution

To successfully build your application in Xcode for Ad Hoc distribution, you will need to create and download an Ad Hoc Distribution Provisioning Profile.

- 1. Team Agents should navigate to the 'Provisioning' section of the Provisioning Portal.
- 2. Select the 'Ad Hoc' radio button.
- 3. Enter the name for your Ad Hoc Distribution Provisioning Profile.
- 4. Confirm your iOS Distribution Certificate has been created and is displayed.
- 5. Select the App ID for the application (or suite of applications) you wish to distribute.
- 6. Select up to 100 UDIDs which you wish to run your application on.
- 7. Click 'Submit'.
- 8. Click on the name of the Distribution Provisioning Profile to download the .mobileprovision file.
- 9. Drag the .mobileprovision onto the Xcode or iTunes icon in the dock to install.

| Dhana Da                     |                                      |                                                                   |                                                            |
|------------------------------|--------------------------------------|-------------------------------------------------------------------|------------------------------------------------------------|
| IPnone De                    | veloper Program                      |                                                                   | Welcome, Pat Lee ( Log                                     |
| Program Portal               |                                      |                                                                   | Exit Program Por                                           |
| Home<br>Team                 | Development                          | Distribution History                                              | How To                                                     |
| Certificates                 | Create iPhone D                      | istribution Provisioning Profile                                  |                                                            |
| App IDs                      | Generate provisioning p              | rofiles here. To learn more, visit the How To se                  | ction.                                                     |
| Provisioning<br>Distribution | Distribution Method                  | O App Store O Ad Hoc                                              |                                                            |
|                              | Profile Name                         | My Ad Hoc Provisioning Profile                                    |                                                            |
|                              | Distribution Certificate             | My Company, Inc.                                                  |                                                            |
|                              | App ID                               | My Application Suite App ID                                       |                                                            |
|                              | Devices (optional)                   | Select up to 100 devices for distributing these selected devices. | the final application; the final application will run only |
|                              |                                      | Select All<br>✓ Jasmin iPhone<br>→ My Development iPod touch      | ☑ Kellys iPhone<br>☑ Paul iPod touch                       |
|                              |                                      |                                                                   | Cancel Subm                                                |
| it the Apple Store online    | (1-800-MY-APPLE), find a retail loca | tion or find a reseller.                                          | Contact Us   🗰 News &                                      |
| pyright © 2008 Apple In      | c. All rights reserved. Terms of Use | Privacy Policy                                                    |                                                            |

Building your Application with Xcode for Distribution

- 1. Launch Xcode and open your project.
- 2. If you have not already done so, drag the Distribution Provisioning Profile downloaded from the Provisioning Portal onto the Xcode or iTunes icon in the dock (or, drag into '~/Library/MobileDevice/Provisioning Profiles' directory.)
- 3. Open the Xcode project and Duplicate the "Release" configuration in the Configurations pane of the project's Info panel. Rename this new configuration "Distribution".

| Device       Device       Action       Build       Build       Content       Build       Build       Build       Content       Build       Build       Build       Content       Build       Build       Build       Build       Content       Build <th></th> <th>Hellowo</th> <th>orld</th> <th></th> <th>0</th>  |                                                                                                    | Hellowo                                                                                          | orld                                      |                    | 0 |
|----------------------------------------------------------------------------------------------------|----------------------------------------------------------------------------------------------------|--------------------------------------------------------------------------------------------------|-------------------------------------------|--------------------|---|
| Overview     Action     Build     Build     Configurations     Comments     Build     Build     Configurations     Comments     Build     Build     Configurations     Comments     Build     Build     Configurations     Comments     Build     Build     Configurations     Comments     Build     Build     Configurations     Comments     Build     Build     Configurations     Comments     Build     Build     Configurations     Comments     Build     Build     Configurations     Comments     Build     Build     Build     Build <t< th=""><th>Device   Debug 🔹</th><th>· 1. 1.</th><th></th><th>Q- String Matching</th><th></th></t<> | Device   Debug 🔹                                                                                                    | · 1. 1.                                                                                          |                                           | Q- String Matching |   |
| Croups & Files  File Name  ReadMe.txt  ReadMe.txt  ReadMe.txt  ReadMe.txt  Classes  Conter Sources  Resources  Resources  Products  Products  ReadMarings  Configuration list:  ReadMarings  Sch  Project Symbols  Sch  Project Symbols  NB Files                                                                                                    | Overview                                                                                                    | tion Build Build and Go                                                                          | Tasks Info Editor                         | Search             |   |
|                                                                                                    | Groups & Files     II       W HelloWorld     II       III     ReadMe.txt       III     Classes       IIII     Resources       IIIIIIIIIIIIIIIIIIIIIIIIIIIIIIIIIIII | File Name Background png Default.png Foundation.framework He He He He He He He He He He He He He | Project "HelloWorld Project "Gonfiguratio | * Info             |   |

4. In the Target Info window, select the 'Build' tab and set the 'Configuration' to 'Distribution'

| 00            | Active (Debug)             | get "Hell       | oWorld" Info                |                                |    |  |
|---------------|----------------------------|-----------------|-----------------------------|--------------------------------|----|--|
| _             | Debug                      | Rules           | Properties                  | Comments                       |    |  |
| Configuration | Release                    | 0.0             |                             | **                             | _  |  |
| configuration | Distribution               | Q4+ Se          | arch in Build Se            | ttings                         |    |  |
| Show          | Edit Configurations        |                 |                             |                                |    |  |
| Setting       |                            |                 | Value                       |                                |    |  |
| ▼Architectu   | res                        |                 |                             |                                |    |  |
| Addition      | al SDKs                    |                 |                             |                                |    |  |
| Architec      | tures                      |                 | Standard (iPho              | one OS: armv6)                 | :  |  |
| Base SD       | ĸ                          |                 | Device - iPhor              | ne OS 2.2                      | :  |  |
| Build Ac      | tive Architecture Only     |                 | 8                           |                                |    |  |
| Valid An      | chitectures                |                 | armv6                       |                                |    |  |
| ▼Build Locat  | tions                      |                 |                             |                                |    |  |
| Build Pro     | oducts Path                |                 | build                       |                                |    |  |
| Interme       | diate Build Files Path     |                 | build                       |                                |    |  |
| Per-con       | figuration Build Products  | Path            | build/Distribution-iphoneos |                                |    |  |
| Per-con       | figuration Intermediate B  | uild Files Path | build/HelloWo               | orld.build/Distribution-iphone | os |  |
| Precomp       | piled Headers Cache Path   |                 | /var/folders/l              | C/kCNb04s0Esy1G2o+AcOde        | ++ |  |
| ▼Build Optio  | ons                        |                 |                             |                                |    |  |
| Build Va      | riants                     |                 | normal                      |                                |    |  |
| Debug I       | nformation Format          |                 | DWARF with d                | SYM File                       | :  |  |
| Enable C      | OpenMP Support             |                 |                             |                                |    |  |
| Generat       | e Profiling Code           |                 |                             |                                |    |  |
| Precomp       | piled Header Uses Files Fr | om Build Di     | M                           |                                |    |  |
| Scan All      | Source Files for Includes  |                 | 8                           |                                |    |  |
| ▼Code Signi   | ng                         |                 |                             |                                |    |  |
| Code Sig      | gning Entitlements         |                 |                             |                                |    |  |
| ▼ Code Sig    | gning Identity             |                 |                             |                                | :  |  |
| Anyi          | iPhone OS Device           | :               | iPhone Distri               | bution: Example Corp, Inc.     | :  |  |
| Code Sig      | gning Resource Rules Path  | h               |                             |                                |    |  |
| Other Co      | ode Signing Flags          |                 |                             |                                |    |  |
| ▼Compiler V   | /ersion                    |                 |                             |                                |    |  |
| C/C++         | Compiler Version           |                 | GCC 4.0                     |                                | :  |  |
| ▼ Deploymen   | nt                         |                 |                             |                                |    |  |
| Addition      | al Strip Flags             |                 |                             |                                |    |  |
| Alternat      | e Install Group            |                 | staff                       |                                |    |  |
| Alternat      | e Install Owner            |                 | nitin                       |                                |    |  |
| Alternat      | e Install Permissions      |                 | u+w.do-w.a+                 | rX                             |    |  |
|               |                            |                 |                             |                                |    |  |

5. In the Target Info window, navigate to the 'Build' pane. Click the 'Any iOS Device' pop-up menu below the 'Code Signing Identity' field and select the iOS Distribution Certificate/Provisioning Profile pair you wish to sign and install your code with. Your iOS Distribution certificate will be in bold with the Provisioning Profile associated with it in grey above. In the example below, 'iOS Distribution : Example Corp, Inc.' is the Distribution Certificate and 'My App Store Distribution Provisioning Profile' is the .mobileprovision file paired with it.

|                | General Build Rules                      | Properties Comments                            |
|----------------|------------------------------------------|------------------------------------------------|
| Configuration: | Distribution                             | arch in Build Settings                         |
| Show:          | All Settings                             |                                                |
| Setting        |                                          | Value                                          |
| ▼Architectur   | 'es                                      |                                                |
| Addition       | al SDKs                                  |                                                |
| Architec       | tures                                    | Standard (iPhone OS: armv6)                    |
| Base SD        | <                                        | Device - iPhone OS 2.2                         |
| Build Act      | tive Architecture Only                   |                                                |
| Valid Are      | chitectures                              | army6                                          |
| ▼Build Locat   | ions                                     |                                                |
| Build Pro      | oducts Path                              | build                                          |
| Intermed       | diate Build Files Path                   | build                                          |
| Per-conf       | figuration Build Products Path           | build/Distribution-iphoneos                    |
| Per-conf       | figuration Intermediate Build Files Path | build/HelloWorld.build/Distribution-iphoneos   |
| Precomp        | iled Headers Cache Path                  | /var/folders/kC/kCNb04s0Esv1G2o+AcOdc++        |
| ▼Build Optio   | ons                                      | ,                                              |
| Build Va       | riants                                   | normal                                         |
| Debug Ir       | nformation Format                        | DWARF with dSYM File                           |
| Enable O       | penMP Support                            | 8                                              |
| Generate       | Profiling Code                           |                                                |
| Precomp        | iled Header Uses Files From Build Di     | Don't Code Sign                                |
| Scan All       | Source Files for Includes                | Ad Hoc Test Dist Profile                       |
| ▼Code Signi    | ng                                       | iPhone Distribution: Example Corp. Inc.        |
| Code Sig       | ning Entitlements                        | in none Distribution. Example corp, inc.       |
| ▼Code Sig      | ning Identity                            | My App Store Distribution Provisioning Profile |
| Any i          | Phone OS Device                          | ✓ iPhone Distribution: Example Corp, Inc.      |
| Code Sig       | ning Resource Rules Path                 |                                                |
| Other Co       | ode Signing Flags                        | My First Development Provisioning Profile      |
| ▼Compiler V    | ersion                                   | iPhone Developer: Team Leader                  |
| C/C++ (        | Compiler Version                         | Other                                          |
| ▼ Deploymen    | it                                       | Other                                          |
| Addition       | al Strip Flags                           |                                                |
| Alternate      | e Install Group                          | staff                                          |
| Alternate      | e Install Owner                          | nitin                                          |
| Alternate      | e Install Permissions                    | u+w.go-w.a+rX                                  |
| # ▼ 🖹          |                                          | Based On: Nothing 🗘                            |

Note: If the private key for your iOS Distribution certificate is missing, you will be unable to select the iOS Distribution Certificate/Provisioning Profile pair and you will see the following. Importing the private key for your iOS Distribution certificate will correct this.

|                | General Build Rul                                                                                                    | es Properties Comments                                                                                                    |
|----------------|----------------------------------------------------------------------------------------------------|----------------------------------------------------------------------------------------------------|
| Configuration: | Distribution                                                                                                    | Search in Build Settings                                                                                                    |
| Show:          | All Settings                                                                                                    |                                                                                                    |
| Setting        |                                                                                                    | Value                                                                                                    |
| V Architectur  | ac.                                                                                                    |                                                                                                    |
| Addition       | al SDKs                                                                                                    |                                                                                                    |
| Architect      | tures                                                                                                    | Standard (iPhone OS: armv6)                                                                                                  |
| Base SDR       | (                                                                                                    | Device - iPhone OS 2.2                                                                                                    |
| Build Act      | tive Architecture Only                                                                                                    |                                                                                                    |
| Valid Arr      | chitectures                                                                                                    | armuh                                                                                                    |
| Valid Locat    | lone                                                                                                    | anniyo                                                                                                    |
| Build Pro      | ducte Dath                                                                                                    | build                                                                                                    |
| Intermed       | liate Build Files Path                                                                                                    | build                                                                                                    |
| Per-conf       | Bouration Build Products Path                                                                                                    | huild /Distribution-inhoneos                                                                                                 |
| Per-conf       | fouration Intermediate Build Files P                                                                                                    | the huild/HelloWorld huild/Distribution-inhoneos                                                                             |
| Precomo        | illed Headers Cache Path                                                                                                    | /var/folders/kC/kCNb04sOEsv1G2o+AcOdc++                                                                                      |
| Ruild Ontio    | and headers cache Fach                                                                                                    | /var/folders/kc/kchoo4socsy1dz0+Acouc++                                                                                      |
| Ruild Va       | riante                                                                                                    | normal                                                                                                    |
| Debug Ir       | formation Format                                                                                                    | DWARE with dSVM File                                                                                                    |
| Enable O       | DeenMP Support                                                                                                    |                                                                                                    |
| Caparate       | Profiling Code                                                                                                    |                                                                                                    |
| Brecomp        | iled Header User Filer From Build D                                                                                                    |                                                                                                    |
| Scan All       | Source Eiles for Includes                                                                                                    |                                                                                                    |
| TCode Signi    | source mes for includes                                                                                                    |                                                                                                    |
| Code Signi     | ng<br>ping Estitlements                                                                                                    |                                                                                                    |
| T Code Sig     | ning Endements                                                                                                    |                                                                                                    |
| + code sig     | Phone OS Device                                                                                                    | / Den't Code Sign                                                                                                    |
| Code Sig       | ping Resource Buller Path                                                                                                    | Y Don't code sign                                                                                                    |
| Other Co       | de Signing Elage                                                                                                    | My App Store Distribution Provisioning Profile                                                                               |
| T Compiler V   | ersion                                                                                                    | <matching certificate="" found="" identity="" in="" key="" keychair<="" login="" not="" private="" td="" with=""></matching> |
| CIC++ (        | Compiler Version                                                                                                    |                                                                                                    |
| V Daployman    | e version                                                                                                    | Other                                                                                                    |
| Addition       | al Strip Flags                                                                                                    |                                                                                                    |
| Alternate      | a lostall Group                                                                                                    | daff.                                                                                                    |
| Alternati      | e Install Owner                                                                                                    | nitin                                                                                                    |
| Alternate      | e Install Permissions                                                                                                    | utw.co-w.atrX                                                                                                    |
|                | The state of the state of the s |                                                                                                    |
| <b>☆</b> ▼ 🖹   |                                                                                                    | Based On: Nothing                                                                                                    |

6. In the Properties Pane of the Target Info window, enter the Bundle Identifier portion of your App ID. If you have used an explicit App ID you must enter the Bundle Identifier portion of the App ID in the Identifier field. For example enter com.domainname.applicationname if your App ID is A1B2C3D4E5.com.domainname.applicationname. If you have used a wildcard asterisk character in your App ID, replace the asterisk with whatever string you choose.

| 000                                                                                                    |                                                                                                    | 📩 Hello\                                                                                         | Vorld                                                                                         |                                                                                                    |                                            |            |   |
|----------------------------------------------------------------------------------------------------|----------------------------------------------------------------------------------------------------|--------------------------------------------------------------------------------------------------|-----------------------------------------------------------------------------------------------|----------------------------------------------------------------------------------------------------|--------------------------------------------|------------|---|
| Device   Debug                                                                                                    | ▼ # ▼                                                                                                    | 5                                                                                                |                                                                                               | i                                                                                                    | Q- String Mate                             | :hing      |   |
| Overview                                                                                                    | Action                                                                                                    | Build and Go                                                                                     | Tasks                                                                                         | Info                                                                                                    |                                            | Search     |   |
| Image: Second Second Secon | Background.png     Background.png     Background.png     Foundation.fram     HelloWorld.xib     HelloWorldAppD     Icon.png     main.m     MainWindow.xib     MyViewControlle     Þ | Executable<br>Identifier<br>Icon File<br>Version<br>Principal CI<br>Main Nib<br>Document<br>Name | Ge<br>SIEXEC<br>Com.du<br>APPL<br>I con.pu<br>I .7<br>ASS:<br>Fille: Ma<br>SS:<br>I<br>Types: | Ta<br>neral Buil<br>UTABLE_NAM<br>omainname.a<br>I Creator:<br>I<br>I<br>I<br>I<br>I<br>I<br>I<br>I<br>I<br>I<br>I<br>I<br>I<br>I<br>I<br>I<br>I<br>I<br>I | kore K C C C C C C C C C C C C C C C C C C | MIME Types |   |
|                                                                                                    |                                                                                                    | + -                                                                                              |                                                                                               | (                                                                                                    | Open Info.plist as File                    |            | ? |
|                                                                                                    |                                                                                                    |                                                                                                  |                                                                                               |                                                                                                    | _                                          | -          |   |

Here are example App IDs and what should be input into the Identifier field in Xcode.

Example App ID: A1B2C3D4E5.com.domainname.applicationname

Identifier to enter in Xcode: com.domainname.applicationname

- Example App ID: A1B2C3D4E5.com.domainname.\*
   Identifier to enter in Xcode: com.domainname.<name\_of\_application\_or\_suite>
- Example App ID: A1B2C3D4E5.\* Identifier to enter in Xcode: <full\_reverse\_dns\_company\_and\_application\_or\_suite\_name>
- 7. In the project window, select the Distribution Active Configuration from the overview popup and set the Active SDK to the desired Device.

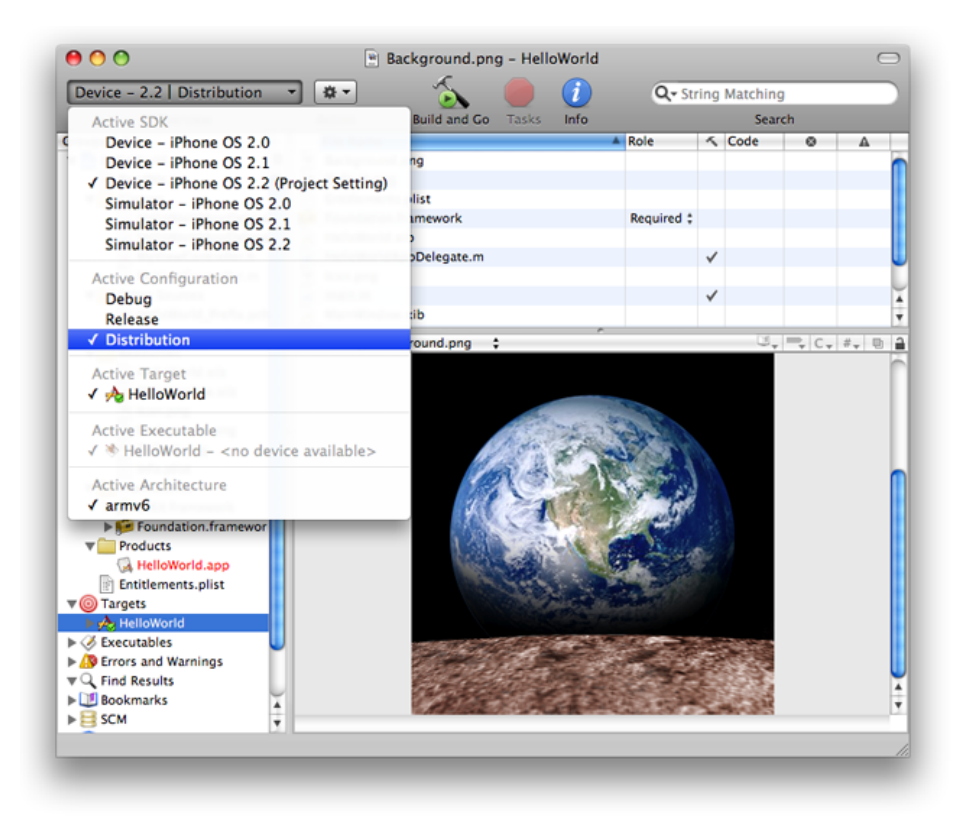

For App Store Distribution, skip to Step 12. For Ad Hoc Distribution, complete the following:

8. In the File Menu, select New File -> iPhone OS -> Code Signing -> Entitlements.

| iPhone OS<br>Cocoa Touch Classes<br>Code Signing<br>Settings<br>User Interfaces<br>Mac OS X<br>AppleScript<br>C and C++<br>Carbon<br>Cocoa<br>Interface Builder SDK<br>Pure Java | Entitlements Resource Rules  Description Default code-signing entitlements file. |
|----------------------------------------------------------------------------------------------------|----------------------------------------------------------------------------------|
| Ruby                                                                                                    |                                                                                  |

9. Name the file "Entitlements.plist" and click 'Finish'. This creates a copy of the default entitlements file within the project.

| New File             |                                                                                                    |
|----------------------|----------------------------------------------------------------------------------------------------|
|                      |                                                                                                    |
| Entitlements.plist   |                                                                                                    |
| ~/Desktop/HelloWorld | Choose                                                                                                    |
| HelloWorld           | •                                                                                                    |
| V telloWorld         |                                                                                                    |
|                      | Previous Finish                                                                                            |
|                      | New File  Entitlements.plist  //Desktop/HelloWorld  HelloWorld  //Desktop/HelloWorld  //Desktop/HelloWorld |

10. Select the new Entitlments.plist file and uncheck the "get-task-allow" property. Save the Entitlements.plist file.

| Device   Release                                                                      | 8.     | ~          | <u>A</u>                 | 2            |       |         |          | 0      | String M  | tching |   |
|---------------------------------------------------------------------------------------|--------|------------|--------------------------|--------------|-------|---------|----------|--------|-----------|--------|---|
| Overview                                                                              | Action | Build      | Clean All                | Build and Go | Tasks | Info    | Debugger | ~      | Sering Ma | arch   |   |
| roups & Files                                                                         | 11+11  | File Name  |                          |              |       |         | *        | ≺ Code | 0         | A      | 0 |
| Groups & Files                                                                        |        | Entitlemer | nts.plist<br>ntitlements | plist ‡      |       |         |          |        | 3, 1      | C. 4   |   |
| Executables                                                                           |        | Key        |                          |              | Тур   | e       | Value    |        |           |        |   |
| Errors and Warnings                                                                   | 1      | W Root     |                          |              | Dict  | tionary | (1 item) |        |           |        |   |
| ▶ 11 Bookmarks<br>► SCM<br>■ Project Symbols<br>■ Implementation Files<br>► NIB Files |        |            |                          |              |       |         |          |        |           |        |   |
|                                                                                       |        |            |                          |              |       |         |          |        |           |        |   |

11. Select the Target and open the Build settings inspector. In the 'Code Signing Entitlements' build setting, type in the filename of the new Entitlements.plist file including the extension. There is no need to specify a path unless you have put the Entitlements.plist file somewhere other than the top level of the project.

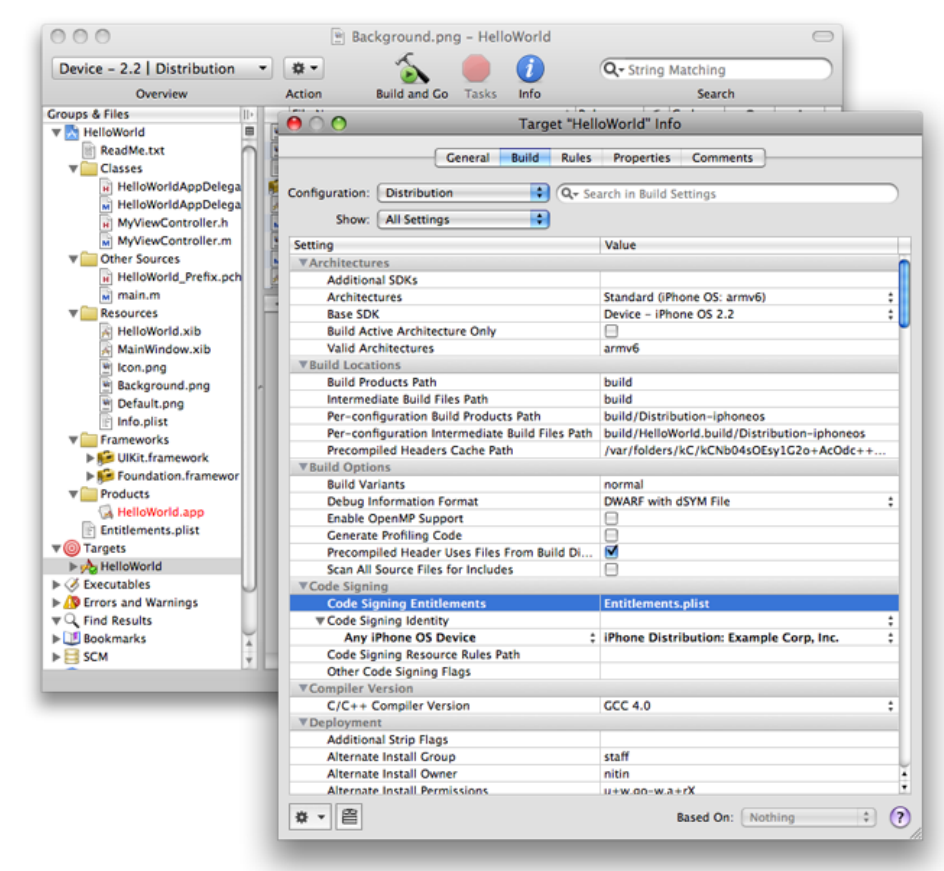

- 12. Click 'Build'. (Note: Your binary must contain a flattened, square-image icon that is 57x57 pixels. This icon is displayed on the iPhone or iPod touch home screen.)
- 13. Highlight the app located within the "Products" sub-folder and select 'Reveal in Finder' from the Action popup.

| 00                                                                                                    | 📩 Helle                                                                                                    | World          |       |          |            |                                        |      |  |
|----------------------------------------------------------------------------------------------------|----------------------------------------------------------------------------------------------------|----------------|-------|----------|------------|----------------------------------------|------|--|
| Device   Distribution -                                                                                                    | 📼 🔨 🏠                                                                                                    | 🥚 🚺            |       | Q- Strin | g Matching | Matching                               |      |  |
| Overview                                                                                                    | Add ►                                                                                                    | o Tasks Info E | ditor |          | Search     |                                        |      |  |
| Overview       Cours & Files       Image: Second Second Sec | Add  Add  Open With Finder  Reveal in Finder  Open in Separate Editor Add to Bookmarks  Get Info Rename Touch Untouch Delete  Group Preferences | No Edi         | tor   | K Code   | Search     | ▲<br>  C <sub>v</sub>   # <sub>v</sub> |      |  |
| uild succeeded                                                                                                    |                                                                                                    |                |       |          |            | (A Succe                               | adad |  |

14. Use the compress option in Finder to create a .zip file containing your application. Be sure to compress only the .app file only and not the entire build folder.

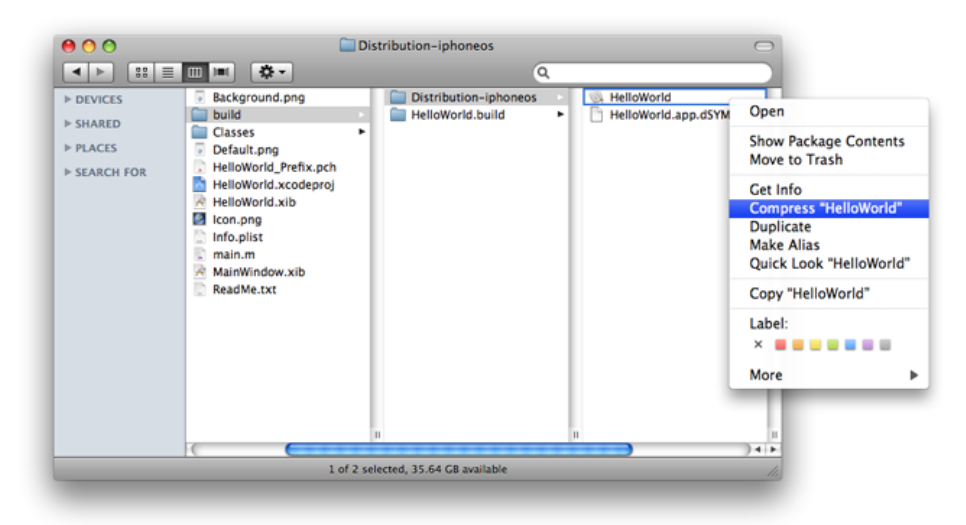

Verifying a Successful Distribution Build

To confirm your build was successful, check for the following:

 Open the Build Log detail view and confirm the presence of the "embedded.mobileprovision" file. This will take you to the line in the build log that shows the provisioning profile was successfully called. Ensure that the embedded.mobileproviion is located in the proper "Distribution" build directory and is not located in a "Debug" or "Release" build directory. Also, confirm that the destination path (at the very end of the build message) is the app you are building.

| Device   Distribution -                                                                                                    |                                                                                                    | ~                                                                                                    | ~                                                                                                    |                                                                                 |                                   |
|----------------------------------------------------------------------------------------------------|----------------------------------------------------------------------------------------------------|----------------------------------------------------------------------------------------------------|----------------------------------------------------------------------------------------------------|---------------------------------------------------------------------------------|-----------------------------------|
| 0                                                                                                    | verview                                                                                                    | Build                                                                                                    | Build and Go                                                                                                  | Tasks                                                                           |                                   |
| <pre>enerateDSYMFile /Ut<br/>orld.app.dSYM /<br/>World.app/Hello<br/>cd /Users/user/i<br/>/Developer/usr/i<br/>iphoneos/HelloW<br/>tribution-iphon<br/>rocessingProductPac<br/>/My_Distributio<br/>l0World/build/D</pre> | sers/user/Desktop/HelloW<br>(Users/user/Desktop/HelloW<br>World<br>Desktop/HelloWorld<br>bin/daymutil /Users/user<br>Norld.app/HelloWorld -o.,<br>ieos/HelloWorld.app.dSYM<br>ckaging "/Users/user/Lib<br>on_Provisioning_Profile.r<br>Distribution-iphoneos/HelloWorld | Vorld/build/Dis<br>oWorld/build/Dis<br>oWorld/build/Di<br>v/Desktop/Hellov<br>/Users/user/Des<br>vrary/MobileDev:<br>mobileprovision<br>lloWorld.app/em | ribution-ip<br>stribution-i<br>Norld/build/1<br>ktop/HelloWc<br>ice/Provision<br>" /Users/use<br>bedded.mobil | honeos/Hel<br>Distributi<br>Drld/build<br>ning Profi<br>er/Desktop<br>eprovisio | lloW<br>ello<br>/Dis<br>/Hel<br>n |
| <pre><com.apple.comp:<br>ovisioning Prof</com.apple.comp:<br></pre>                                                                                                    | ilers.product-pkg-utilit<br>iles/My_Distribution_Pro                                                                                                    | y> "/Users/user<br>ovisioning_Prof                                                                                                    | :/Library/Mol<br>ile.mobilepr                                                                                 | bileDevice<br>ovision"                                                          | -0 /                              |
| <pre>cd /Users/user/l <com.apple.comp ded.mobileprovi<="" desk="" ovisioning="" pre="" prof="" user="" users=""></com.apple.comp></pre>                                                                                  | ilers.product-pkg-utilit<br>Tiles/My_Distribution_Pro<br>top/HelloWorld/build/Dis<br>sion                                                                                                    | <pre>y&gt; "/Users/uses<br/>ovisioning_Prof<br/>stribution-ipho</pre>                                                                                   | r/Library/Mol<br>ile.mobilepr<br>neos/HelloWo                                                                 | bileDevice<br>covision"<br>orld.app/e                                           | -o /<br>mbed                      |
| <pre>cd /Users/user/<br/><com.apple.comp<br>ovisioning Prof<br/>Users/user/Desk<br/>ded.mobileprovi</com.apple.comp<br></pre>                                                                                            | ilers.product-pkg-utilit<br>iles/My_Distribution_Pr<br>ttop/HelloWorld/build/Dis<br>sion                                                                                                    | <pre>y&gt; "/Users/user<br/>ovisioning_Prof<br/>stribution-ipho</pre>                                                                                   | :/Library/Mol<br>ile.mobilepr<br>neos/HelloWo                                                                 | bileDevice<br>covision"<br>orld.app/e                                           | -o /<br>mbed                      |
| <pre>com.apple.comp<br/>ovisioning Prof<br/>Users/user/Desk<br/>ded.mobileprovi</pre>                                                                                                    | ilers.product-pkg-utilit<br>iles/My_Distribution_Pro-<br>top/HelloWorld/build/Dis-<br>sion                                                                                                    | y> "/Users/user<br>ovisioning_Prof<br>stribution-ipho<br>ditor                                                                                          | :/Library/Mod<br>ile.mobilepr<br>neos/HelloWo                                                                 | bileDevice<br>covision"<br>prld.app/e                                           | /Pr<br>-o /<br>mbed               |
| <pre>com.apple.comp<br/>ovisioning Prof<br/>Users/user/Desk<br/>ded.mobileprovi</pre>                                                                                                    | ilers.product-pkg-utilit<br>iles/My_Distribution_Pro-<br>top/HelloWorld/build/Dis<br>sion                                                                                                    | y> "/Users/use;<br>ovisioning_Prof<br>stribution-ipho                                                                                                   | /Library/Mol<br>ile.mobilepr<br>neos/HelloWo                                                                  | bileDevic<br>covision"<br>orld.app/                                             | e e                               |

2. Search for the term "CodeSign" in the Build Log detail view - this will take you to the line in the build log that confirms your application was signed by your iOS Certificate.

| Device   Distributio                                                                                                    | n 🔻                                                                                                    | ~                                                                                     |                                                                           |                                                                  |
|----------------------------------------------------------------------------------------------------|----------------------------------------------------------------------------------------------------|---------------------------------------------------------------------------------------|---------------------------------------------------------------------------|------------------------------------------------------------------|
| C                                                                                                    | verview                                                                                                    | Build                                                                                 | Build and Go                                                              | Tasks                                                            |
| cd /Users/user/<br>/usr/bin/touch<br>elloWorld.app                                                                                                    | Desktop/HelloWorld<br>-c /Users/user/Desktop/Hel                                                                                                    | lloWorld/build                                                                        | 1/Distributi                                                              | on-iphoneos/H                                                    |
| CompressResources /<br>World.app<br>cd /Users/user/<br>/Developer/Plat<br>ers/user/Deskto                                                               | Users/user/Desktop/HelloWo<br>Desktop/HelloWorld<br>forms/iPhoneOS.platform/D<br>op/HelloWorld/build/Distri                                                                   | orld/build/Dis<br>eveloper/usr/H<br>.bution-iphone                                    | stribution-i<br>pin/iphoneos<br>os/HelloWorl                              | phoneos/Hello<br>-optimize /Us<br>ld.app                         |
| a 2 a 2                                                                                                    | r/Desktop/HelloWorld/build                                                                                                    | d/Distribution                                                                        | n-iphoneos/H                                                              | elloWorld.app                                                    |
| <pre>cddeSign /Users/user<br/>cd /Users/user/<br/>/usr/bin/codesi<br/>ules=/Users/user<br/>/ResourceRules<br/>World.build/Dis<br/>r/Desktop/Hello</pre> | Desktop/HelloWorld<br>gn -f -s "iPhone Distribui<br>er/Desktop/HelloWorld/buil<br>plistentitlements /Use<br>stribution-iphoneos/HelloW<br>World/build/Distribution-           | tion: Example<br>d/Distributio<br>ers/user/Deskt<br>World.build/He<br>-iphoneos/Hell  | Corp, Inc."<br>n-iphoneos/N<br>op/HelloWorl<br>lloWorld.xce<br>oWorld.app | resource-r<br>HelloWorld.app<br>Id/build/Hello<br>ent /Users/use |
| <pre>cddesign /Users/user</pre>                                                                                                    | Desktop/HelloWorld<br>gn -f -s "iPhone Distribu<br>or/Desktop/HelloWorld/buil<br>plistentitlements /Ues<br>stribution-iphoneos/HelloW<br>oWorld/build/Distribution-           | tion: Example<br>Id/Distributio<br>prs/user/Deskt<br>Norld.build/He<br>-iphoneos/Hell | Corp, Inc."<br>n-iphoneos/N<br>op/HelloWorl<br>lloWorld.xce<br>oWorld.app | resource-r<br>HelloWorld.app<br>Id/build/Hello<br>ent /Users/use |
| <pre>cddesign /Users/user</pre>                                                                                                    | Desktop/HelloWorld<br>gn -f -s "iPhone Distribu<br>pr/Desktop/HelloWorld/buil<br>plistentitlements /Use<br>stribution-iphoneos/HelloW<br>oWorld/build/Distribution-<br>No Edi | tion: Example<br>d/Distributio<br>rrs/user/Deskt<br>Norld.build/He<br>-iphoneos/Hell  | Corp, Inc."<br>n-iphoneos/i<br>op/HelloWorl<br>lloWorld.xce<br>oWorld.app | resource-r<br>MelloWorld.app<br>Id/build/Hello<br>ent /Users/use |
| <pre>cdoesign /Users/user/<br/>/usr/bin/codesi<br/>ules=/Users/use/<br/>/ResourceRules.<br/>World.build/Dir<br/>r/Desktop/Helld<br/></pre>              | Desktop/HelloWorld<br>gn -f -s "iPhone Distribui<br>ry/Desktop/HelloWorld/buil<br>plistentitlements /Use<br>stribution-iphoneos/HelloW<br>World/build/Distribution-<br>No Edi | tion: Example<br>dd/Distributio<br>rrs/User/Deskt<br>Norld.build/He<br>iphoneos/Hell  | Corp, Inc."<br>n-iphoneos/i<br>op/HelloWorl<br>lloWorld.xcd<br>oWorld.app | resource-r<br>NelloWorld.app<br>Id/build/Hello<br>ent /Users/use |
| <pre>cdoesign /Users/user</pre>                                                                                                    | Desktop/HelloWorld<br>gn -f -s "iPhone Distribui<br>ry/Desktop/HelloWorld/buil<br>plistentitlements /Use<br>stribution-iphoneos/HelloW<br>World/build/Distribution-<br>No Edi | tion: Example<br>dd/Distributio<br>rrs/User/Deakt<br>Norld.build/He<br>-iphoneos/Hell | Corp, Inc."<br>n-iphoneos/1<br>op/HelloWorl<br>lloWorld.xce<br>oWorld.app | resource-r<br>NelloWorld.app<br>Id/build/Hello<br>ent /Users/use |

If your project is lacking any of the above files or pointing to the wrong directory, do the following:

- 1. Select the Target and open the Build Settings Inspector. Confirm you are in the Distribution Configuration.
- 2. Delete the Code Signing Identity: iOS Distribution : COMPANYNAME
- 3. In the Xcode Build Menu, select Clean all Targets.

- 4. Delete any existing build directories in your Xcode project using Finder.
- 5. Re-launch Xcode and open your Project.
- 6. Re-enter the code-signing identity iOS Distribution : COMPANYNAME in the Target Build Settings Inspector.
- 7. Rebuild your Project.

## Updating your Application

The App Store uses three pieces of information in your application to identify a submission as an update to an existing application. \*When you are submitting an update of your application to iTunes Connect for App Store distribution, make sure to:

- 1. Use the same Distribution Provisioning Profile to build each new version of your application
- 2. Increment the CFBundleVersion and CFBundleShortVersionString values in your project Info.plist file. Note: Version numbers must be period-delimited sequences of positive integers (1.0 to 1.1, or 2.2.1 to 2.2.2).

| Info.plist : S, =, C, F, OA ↓ Info.plist : S, =, C, F, |                                |   |                               |                               |  |  |  |
|--------------------------------------------------------|--------------------------------|---|-------------------------------|-------------------------------|--|--|--|
| Key                                                    | Value                          |   | Key                           | Value                         |  |  |  |
| Information Property List                              | (13 items)                     |   | v Information Property List   | (13 items)                    |  |  |  |
| CFBundleDevelopmentRegion                              | en                             |   | CFBundleDevelopmentRegion     | en                            |  |  |  |
| CFBundleDisplayName                                    | HelloWorld                     |   | CFBundleDisplayName           | HelloWorld                    |  |  |  |
| CFBundleExecutable                                     | S{EXECUTABLE_NAME}             |   | CFBundleExecutable            | S{EXECUTABLE_NAME}            |  |  |  |
| CFBundlelconFile                                       | icon.png                       |   | CFBundleIconFile              | icon.png                      |  |  |  |
| CFBundleldentifier                                     | com.domainname.applicationname |   | CFBundleldentifier            | com.domainname.applicationnam |  |  |  |
| CFBundleInfoDictionaryVersion                          | 6.0                            |   | CFBundleInfoDictionaryVersion | 6.0                           |  |  |  |
| CFBundleName                                           | S{PRODUCT_NAME}                |   | CFBundleName                  | S{PRODUCT_NAME}               |  |  |  |
| CFBundlePackageType                                    | APPL                           |   | CFBundlePackageType           | APPL                          |  |  |  |
| CFBundleSignature                                      | 7777                           |   | CFBundleSignature             | 7777                          |  |  |  |
| CFBundleVersion                                        | : 1.x                          | + | CFBundleVersion               | 1.x                           |  |  |  |
| CFBundleShortVersionString                             | 1.x                            | _ | CFBundleShortVersionString    | \$ 1.x                        |  |  |  |
| LSRequiresIPhoneOS                                     | <b>N</b>                       |   | LSRequiresIPhoneOS            | <b>N</b>                      |  |  |  |
| NSMainNibFile                                          | MainWindow                     |   | NSMainNibFile                 | MainWindow                    |  |  |  |